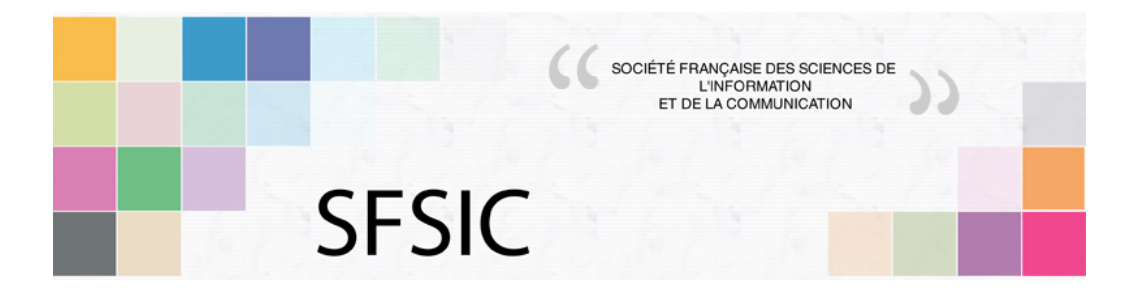

## Mode d'emploi « Sciencesconf » pour le dépôt d'une contribution au colloque « Communiquer dans un monde de normes », 2012

Vous allez déposer une contribution pour le colloque CMN de mars 2012 à Lille. Vous utiliser une plateforme de gestion de colloque qui s'appelle *Sciencesconf,* développée par le CNRS. Voici les différentes étapes à suivre.

1/ La première étape consiste à se connecter à l'adresse suivante : http://cmn2012.sciencesconf.org/

2/ L'écran suivant s'affiche et la seconde étape consiste à se créer un compte :

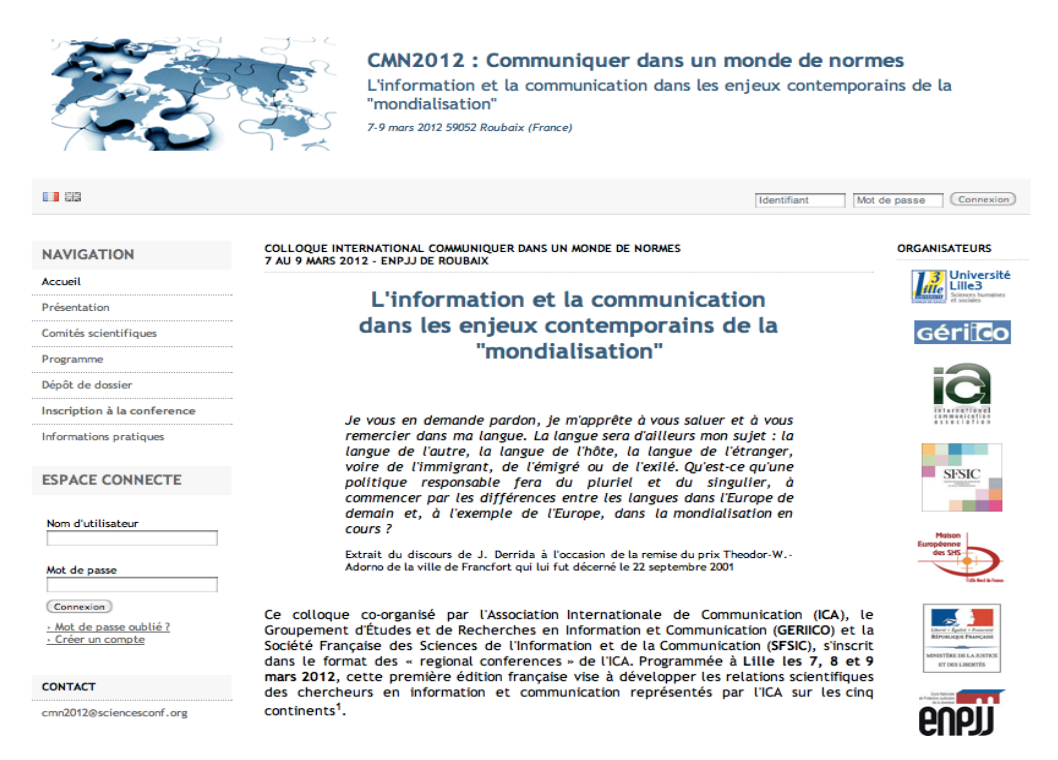

Le menu de gauche contient les actions que vous pouvez faire. La première consiste à vous créer un compte en cliquant sur l'avant-dernier onglet (au-dessus de contact).

L'écran suivant s'affiche :

| ti de remplir le formul<br>lus rencontrez un prob                                                                                                    | re ci-après afin de créer votre compte sur la plateforme Sciencesconf.org.<br>me, n'hésitez pas à nous contacter par mail en <u>cliquant icl.</u> |
|----------------------------------------------------------------------------------------------------|----------------------------------------------------------------------------------------------------|
| * : Champs obligatoires)                                                                                                    |                                                                                                    |
| dentifiant *                                                                                                    |                                                                                                    |
| dentifiant de connexion su                                                                                                    | la plate-forme Sciencesconf.org                                                                                                    |
|                                                                                                    |                                                                                                    |
|                                                                                                    |                                                                                                    |
| <b>Not de passe "</b><br>Entrer un mot de passe va                                                                                                    | de (alpha numérique de plus 6 de caractères)                                                                                                    |
|                                                                                                    |                                                                                                    |
|                                                                                                    |                                                                                                    |
| Retaper votre mot de                                                                                                    | isse *                                                                                                    |
| a double saisie de mot de                                                                                                    | passe permet d'éviter les erreurs de frappe                                                                                                    |
|                                                                                                    |                                                                                                    |
|                                                                                                    |                                                                                                    |
| Citro .                                                                                                    |                                                                                                    |
| <b>Fitre</b><br>exemple : monsieur, docte                                                                                                    | r, professeur,                                                                                                    |
| <b>Fitre</b><br>oxemple : monsieur, docte<br>Monsieur                                                                                                    | r, professeur,                                                                                                    |
| <b>Fitre</b><br>xxemple : monsieur, docte<br>Monsieur                                                                                                    | r, professeur,                                                                                                    |
| Fitre<br>xxemple : monsieur, docte<br>Monsieur<br>Nom *                                                                                                    | r, professeur,                                                                                                    |
| Fitre<br>axemple : monsieur, docte<br>Monsieur<br>Nom *<br>Dupond                                                                                                    | r, professeur,                                                                                                    |
| Fitre<br>ixemple : monsieur, docte<br>Monsieur<br>Nom *<br>Dupond                                                                                                    | r, professeur,                                                                                                    |
| Fitre<br>xxemple : monsieur, docte<br>Mom *<br>Dupond<br>Prénom *                                                                                                    | r, professeur,                                                                                                    |
| Fitre<br>exemple : monsieur, docte<br>Monsieur<br>Nom *<br>Dupond<br>Prénom *<br>Pierre                                                                                                    | r, professeur,                                                                                                    |
| Titre<br>Ixxemple : monsieur, docte<br>Monsieur<br>Nom *<br>Dupond<br>Prénom *<br>Pierre                                                                                                    | r, professeur,                                                                                                    |
| Fitre<br>ixemple : monsieur, docte<br>Monsieur<br>Nom *<br>Dupond<br>Prénom *<br>Pierre<br>Autre(s) prénom(s)                                                                                                    | r, professour,                                                                                                    |
| Fitre<br>Exemple : monsieur, docte<br>Monsieur<br>Nom *<br>Dupond<br>Prénom *<br>Pierre<br>Autre(s) prénom(s)<br>Franck                                                                                                    | r, professeur,                                                                                                    |
| Fitre Exemple : monsieur, docte Monsieur Nom * Dupond Prénom * Pierre Autre(s) prénom(s) Franck Langue de l'interface                                                                                                    | r, professour,                                                                                                    |
| Fitre Exemple : monsieur, docte Monsieur Nom * Dupond Prénom * Pierre Autre(s) prénom(s) Franck Langue de l'interface Frous les textes de l'interface Frous les textes de l'interface Frous le | r, professeur,<br>9 (accueil, menu, contenu) seront affichés dans la langue cholsie                                                               |

Vous remplissez au moins toutes les rubriques suivies d'une petite étoile puis vous cliquez sur le bouton « créer un compte » qui se trouve en bas de l'écran (ici la copie d'écran n'est pas complète car il faut faire défiler l'écran).

Votre compte est presque créé mais...

|    |                       | <b>CMN2012 : Communiquer dans un mon</b><br>L'information et la communication dans les enjeux<br>"mondialisation"<br>7-9 mars 2012 59052 Roubarx (France)                                                | <b>de de normes</b><br>« contemporains de la |
|----|-----------------------|----------------------------------------------------------------------------------------------------|----------------------------------------------|
|    |                       | Sciencesconf.org X                                                                                                    | Identifiant Mot de passe (                   |
|    | COLLOQUE<br>7 AU 9 MA | Compte créé<br>Votre demande de création de compte a été enregistree, vous<br>recevrez un mail d'activation à l'adresse que vous nous avez<br>précisée. Vous devrez l'activer pour valider votre compte. | organis                                      |
|    | -                     | e la                                                                                                    | Gế                                           |
| :e |                       | Je vous en demande pardon, je m'apprête à vous saluer et à va<br>remercier dans ma langue. La langue sera d'ailleurs mon suiet :                                                                         |                                              |

... Il faut cliquer sur le bouton « ok » et aller dans votre messagerie électronique. Vous y trouverez un message vous rappelant votre identifiant et votre mot de passe, ainsi que, attention, une demande de cliquer sur un lien pour activer votre compte. C'est indispensable. Vous êtes alors redirigé vers le site pour voir l'écran suivant :

|            | Scienc | esconf.org                                                   | ×          |
|------------|--------|--------------------------------------------------------------|------------|
| TABLEAU D  |        | Compte activé                                                |            |
| Le tableau |        | Votre compte est activé.                                     | tés de ges |
| Dépôts     | Vous   | pouvez désormais vous connecter sur la p<br>sciencesconf.org | late-forme |
| Dépos      |        |                                                              | OK         |
| Mes dé     | pôts   | Liste de mes dépôts pour la<br>conférence                    |            |

Vous cliquez sur le bouton « ok ». Vous voici connecté et dans votre tableau de bord :

|                             |                | L'information et la communic<br>"mondialisation"<br>7-9 mars 2012 59052 Roubalx (France) | ation dans les enjeux contemporains de la                  |
|-----------------------------|----------------|------------------------------------------------------------------------------------------|------------------------------------------------------------|
|                             |                |                                                                                          | miss Orange Rosevita ኞ 🎤                                   |
| NAVIGATION<br>Accueil       | TABLEAU DE BOR | D<br>d vous permet de visualiser et d'accéder à                                          | toutes les fonctionnalités de gestion de votre conférence. |
| Présentation                | Dépôts         |                                                                                          |                                                            |
| Comités scientifiques       |                |                                                                                          | -                                                          |
| Programme                   | Déposer        | Soumettre un dépôt pour la<br>conférence                                                 |                                                            |
| Dépôt de dossier            | Mes dépôts     | Liste de mes dépôts pour la                                                              |                                                            |
| Inscription à la conference |                | conterence                                                                               |                                                            |
| Informations pratiques      |                |                                                                                          |                                                            |

Votre nom est indiqué en haut à droite. Le bouton « 🜌 » vous permet de vous déconnecter et le bouton « 💐 » de modifier les éléments de votre compte.

Si vous cliquez sur l'un ou l'autre de ces boutons, revenez à votre tableau de bord, soit en vous reconnectant (indiquez votre identifiant dans la rubrique « nom d'utilisateur » et votre mot de passe dans la rubrique du même nom), soit en cliquant sur « tableau de bord » dans le menu de gauche.

3/ Vous pouvez maintenant déposer une soumission, c'est la troisième étape. Cliquez sur le bouton « Déposer » (le bouton « Mes dépôts » vous permet de voir tous les résumés déjà déposés).

L'écran suivant s'affiche :

| ous saisissez ici les informations décrivant votre dépôt : les métadonnées relatives à l'article, puis les auteurs et si né<br>chiers.<br>ous pourrez suivre l'évolution de votre dépôt sur le site de la conférence en vous connectant sur "Mes dépôts". Si votre<br>éjà présent sur HAL, vous pouvez l'importer en cliquant <u>ici.</u><br>Etape 1/2 - Metadonnées<br>(* : Champs obligatoires) | ecessaire le<br>e dépôt e |
|----------------------------------------------------------------------------------------------------|---------------------------|
| Etape 1/2 - Metadonnées<br>(* : Champs obligatoires)                                                                                                    |                           |
| (* : Champs obligatoires)                                                                                                    |                           |
| Tites t                                                                                                    |                           |
|                                                                                                    |                           |
| Résumé *<br>Renseigner le résumé au format texte de votre soumission (Mots limité à 1000)                                                                                                    |                           |
|                                                                                                    | /,                        |
| Type "<br>Choisir le type de votre soumission                                                                                                    |                           |
| Communication                                                                                                    | \$                        |
| Thématique *<br>Choisir la ou les thématiques qui conviennent le mieux à votre dépôt. Les organisateurs se réservent la possibilité de réaffecter votre dépô<br>sélection multiple s'effectue en maintenant le bouton Ctrl enfoncé)                                                                                                    | it (la                    |
| Approches communicationnelles de la norme dans les organisations<br>Mondes visuels : quelles contributions des sciences de l'information et de la communication aux visual studies ?<br>Nouveaux médias, nouveaux espaces publics ?<br>Communication entre cultures : une autre mondialisation ?<br>Communiquer dans un monde de normes                                                           |                           |
| Mots Clés *<br>Indiquer les mots clés, utiliser le caractère ; comme séparateur. Ils pourront être utilisés comme critère de recherche                                                                                                    |                           |

Vous choisissez votre type de soumission (communication, recherche collective ou poster), la thématique et les mots clés<sup>1</sup>.

Il faut ensuite saisir un ou plusieurs auteurs (le bouton « Ajouter un auteur » juste en dessous de la case « **Mots Clés** ») et leur affiliation respective (en suivant le schéma de HAL pour ceux qui connaissent) :

| iche de l'auteur                                                                                  | я               |
|---------------------------------------------------------------------------------------------------|-----------------|
| om *<br>onsoignez le nom de l'auteur                                                              |                 |
| losevita                                                                                          |                 |
| rénom *                                                                                           |                 |
| Drange                                                                                            |                 |
| ourriel *<br>enseigner le courriel de l'auteur                                                    |                 |
|                                                                                                   |                 |
| tervenant *<br>moins l'un des auteurs doit être conférencier<br>]                                 |                 |
| quipe de recherche<br>diquer l'équipe de recherche dont fait partie l'auteur lors de la rédaction | n de ce papier  |
|                                                                                                   |                 |
|                                                                                                   | Ajouter Annuler |

ATTENTION, n'oubliez pas de faire défiler l'écran (ascenseur sur la droite) pour remplir toutes les cases avant de valider grâce au bouton « Ajouter » (en cas d'oubli, le logiciel vous demande d'indiquer le laboratoire et vous met en mode modification de la fiche) :

| iche de l'auteur                                                                                             |                                           |                   |
|----------------------------------------------------------------------------------------------------|-------------------------------------------|-------------------|
| tervenant *                                                                                                  |                                           |                   |
| u moins l'un des auteurs doit é.<br><b>X</b>                                                                 | re conférencier                           |                   |
|                                                                                                    |                                           |                   |
| quipe de recherche                                                                                           |                                           |                   |
| diquer l'équipe de recherche d                                                                               | ont fait partie l'auteur lors de la rédac | tion de ce papier |
|                                                                                                    |                                           |                   |
|                                                                                                    |                                           |                   |
|                                                                                                    |                                           |                   |
| rl page personnelle                                                                                          |                                           |                   |
| rl page personnelle<br>réciser l'adresse internet du si                                                      | a web                                     |                   |
| rl page personnelle<br>réciser l'adresse internet du sit                                                     | 9 web                                     |                   |
| rl page personnelle<br>réciser l'adresse internet du sit                                                     | ə web                                     |                   |
| rl page personnelle<br>réciser l'adresse internet du sit                                                     | 9 wob                                     |                   |
| rl page personnelle<br>réciser l'adresse internet du sit<br>Laboratoire(s)                                   | 9 wob                                     |                   |
| rl page personnelle<br>réciser l'adresse internet du sit<br>Laboratoire(s)<br>Ajouter le ou les laboratoires | 9 wob                                     |                   |

dans la rubrique « **Laboratoire** », en indiquant les premières lettres, le logiciel vous propose des laboratoires déjà saisis et parmi lesquels vous pouvez choisir si votre laboratoire existe déjà. Sinon, vous le saisissez et vous cliquez « Ajouter un nouveau laboratoire ».

Vous validez ensuite la fiche (« Ajouter » ou « Modifier ») et cliquez sur le bouton « Voir le récapitulatif ».

L'écran suivant s'affiche :

<sup>1</sup> HAL signifie « Hyper Article en Ligne », c'est l'application du CNRS d'archives ouvertes pluridisciplinaires. Tout chercheur peut y déposer ses travaux. Mais ceci ne nous concerne pas ici.

| Metadonnées Modifier |                                                                                                    |
|----------------------|----------------------------------------------------------------------------------------------------|
| NOM                  | VALEUR                                                                                                    |
| Titre                | soumission de Rosevita                                                                                                    |
| Résumé               | ceci est un papier sur Rosevita. Cela ne s'écrit pas du tou<br>comme cela mais cette mère supérieure de couvent a<br>vécu au Moyen-Age et l'orthographe reste un peu<br>douteuse. Toutefois, elle était allemande et cette façon de<br>retranscrire son nom reste étonnante pour ceux qui en<br>ont entendu parler. Nous traiterons donc de |
| Туре                 | Communication                                                                                                    |
| Thématique           | Communication entre cultures : une autre mondialisation ?                                                                                                    |
| Mots Clés            | histoire - mondialisation                                                                                                    |
| Auteur(s) Modifier   |                                                                                                    |
| AUTEUR               | LABORATOIRE                                                                                                    |
| Orange Rosevita      | • mica ()                                                                                                    |

Cliquez sur le bouton « Déposer » pour aller dans la fenêtre « Mes dépôts » :

| us pouvez accéde<br>tre dépôt est déc                                                          | er aux dépôts que vous avez effectués sur cette conférence.<br>rrit par un état :                                                                                                  |                                                          |
|------------------------------------------------------------------------------------------------|----------------------------------------------------------------------------------------------------|----------------------------------------------------------|
| Initial : il vi     Relu : il a é     En attente e     votre dépôt     Validé : acc     Refusé | ent d'être déposé, il reste modifiable pendant la période décrite par les or<br>té examiné par un ou plusieurs relecteurs<br><u>ser alors réexaminé</u><br>epté pour la conférence | ganisateurs<br>I. Vous pouvez apporter les corrections ( |
| tre dépôt reste t                                                                              | oujours visualisable.                                                                                                    |                                                          |
| Mes dépôts                                                                                     | oujours visualisable.                                                                                                    | 107015                                                   |
| Mes dépôts<br>ETAT                                                                             | ujours visualisable.<br>TITRE                                                                                                    | ACTIONS                                                  |

Le bouton « oeil » permet de visualiser, « crayon » de modifier et « croix » de supprimer.

En cas de souci, Cliquez sur le lien <u>cmn2012@sciencesconf.org</u> et décrivez votre problème.